# نمآلا بيو زاهجل يلوألا دادعإلا نيوكت

#### تايوتحملا

قمدق مرا ا قمدق مرا ا قمد قر س اس آل ا ت اب ال ط ت مرا ا ت اب ال ط ت مرا ا ت اب ال ط ت مرا ا قمد خت س مرا ا تان و ف مرا ا ت ي ليوآل ا دادع ال ا ياون ع ي يوفت ا ا ياون ع ي يوفت ا ي يوز يوآل دادع ت ي يوز يوآل ا ي يوفت ت يوفت ا يوفت ا ي يوز يوآل ا ي يوفت ي يوز يوآل ا ي يوفت ي يوز يوآل ا ي يوفت ي يوز يوآل ا ي يوفت ي يوز يوآل ا ي يوفت ي يوز يوآل ا ي يوفت ي يوز يوآل ا ي يوفت ي يوز يوآل ا ي يوفت ي يوز يوآل ا ي يوفت ي يوز يوآل ا ي يوفت ي يوز يوآل ا ي يوفت ي يوز يوآل ا ي يوفت ي يوز يوآل ا ي يوفت ي يوآل مي ت اذ ت ي يول يو

## ەمدقملا

ةرم لوأل (SWA) نمآلا بيولا زاهج نيوكتل ةبولطملا تاوطخلا دنتسملا اذه فصي.

### ةيساسألا تابلطتملا

#### تابلطتملا

:ةيلاتا عيضاوملاب ةفرعم كيدل نوكت نأب Cisco يصوت

- ./اوس/ ەرادأ •
- .
   .
   .
   .
   .
   .
   .
   .
   .
   .
   .
   .
   .
   .
   .
   .
   .
   .
   .
   .
   .
   .
   .
   .
   .
   .
   .
   .
   .
   .
   .
   .
   .
   .
   .
   .
   .
   .
   .
   .
   .
   .
   .
   .
   .
   .
   .
   .
   .
   .
   .
   .
   .
   .
   .
   .
   .
   .
   .
   .
   .
   .
   .
   .
   .
   .
   .
   .
   .
   .
   .
   .
   .
   .
   .
   .
   .
   .
   .
   .
   .
   .
   .
   .
   .
   .
   .
   .
   .
   .
   .
   .
   .
   .
   .
   .
   .
   .
   .
   .
   .
   .
   .
   .
   .
   .
   .
   .
   .
   .
   .
   .
   .
   .
   .
   .
   .
   .
   .
   .
   .
   .
   .
   .
   .
   .
   .
   .
   .
   .
   .
   .
   .
   .
   .
   .

#### :كيدل نوكي نأب Cisco يصوت

- ةيضارتفالا وأ ةيداملا SWA تيبثت مت.
- ال (GUI) ةيموسرلا مدختسملا ةهجاو يلإ يرادإلا لوصولا.
- رماوأ رطس ةهجاو يلإ يرادإلا لوصولا. SWA (CLI).
- مكحت ةدجو ىلإ يرادإلا لوصولا
- مادختسإ ةلاح يف) يكذلا صيخرتلا ةرادإ لخدم ىلإ لوصولا وأ حلاص SWA صيخرت (يكذلا صيخرتلا).

ةمدختسملا تانوكملا

ةنيعم ةيدام تانوكمو جمارب تارادصإ ىلع دنتسملا اذه رصتقي ال.

ةصاخ ةيلمعم ةئيب يف ةدوجوملا ةزهجألاا نم دنتسملا اذه يف ةدراولا تامولعملا عاشنإ مت. تناك اذإ .(يضارتفا) حوسمم نيوكتب دنتسملا اذه يف ةمدختسُملا ةزهجألا عيمج تأدب رمأ يأل لمتحملا ريثأتلل كمهف نم دكأتف ،ليغشتلا ديق كتكبش.

#### SWA تيبثت

مكحتلاو بيول نامأ زيزعتل هميمصت مت هيجوت ةداعإ ليكو لح Cisco نم SWA دعت ،ءاوس دح ىلع ةيداملاو ةيضارتفالا للكشألا يف ةرفوتملا ،ةمدخلا هذه رفوتو .تاسسؤملل (SWA) لاصتالا ةرادإ ةينقت معدت .ةعونتملا تاجايتحالا ةيبلتل ةنرم رشن تارايخ Hyper-V جمانرب كلذ يف امب ،Hypervisor جمانربل ةيساسألا قمظنألا نم ديدعلا ةيضارتفالا . قيضارتفالا تائيبلا نم ةعومجم عم قفاوتلا نمضي امم ،KVM و KVM و VMware ESX و S600 و S300 و S300 دو S100 :ةزيمتم جذامن ةثالث cisco رفوت ،يدام زامج نولضفي نمل ةبسنلاب نمضي امم ،ةعسل اتابلطتمو ءادألا تايوتسم فل تخم قيبلتال زارط لك ميمصت من دقو ينمضي امم ،ةعسل اتاب المات المالي التايوت اليا تايوت ال

عقوملا ةرايز كنكمي ،يرەاظلا زاەجلا ةروص ليزنتل <u>https://software.cisco.com/download/home</u> .

ماظن ديدحتب أدبت ةرشابم ةيلمع Cisco نم ةيضارتفالا (SWA) لوصولا ةدحو تيبثت دعي عقوم نم يرهاظلا SWA تيبثت فلم ليزنتب مق ،الوأ .بسانملا ةيضارتفالا ةزهجألا ةبقارم نيوكت نمضي امم ،OVA فلم رشنب مق ،VMware ESX جمانربل ةبسنلاب .بيولا ىلع OVA قركاذلاو (CPU) ةيزكرملا ةجلاعملا ةدحو لثم ةيفاكلا دراوملا صيصختو ةكبشلا تادادعا مت يذلا OHD فلم داريتساب مق ،Microsoft نم Vper-V جمانربل ةبسنلاب .نيزختلاو مت يذلا DHD فلم داريتساب مق ،Microsoft نم مي مانربل قبسنلاب .نيزختلاو مت يذلا العليم مت يذلا القفو يرهاظلا زاهجلا تادادعا نيوكتب مق مث ، المواد مريض ارب قبسنلاب .نيزختلاو . كلذل القفو يرهاظلا زاهجلا تادادعا نيوكتب مق مث ،Manager جمانربل قبسنلاب .نيزختلاو . مانرب ىل مانرب المي من بالالمي من بالالمي من ،Microsoft مانرب مان با مانون . مانرب ما با مانونت . مانرب ما مانونت مان من ما مانون ما مانون ما مانون ما مانون ما مانون . مانون ما مانون ما مانون ما مانون ما مانون ما مانون ما مانون ما مانون . مانون ما مانون ما مانون ما مانون ما مانون ما مانون ما مانون ما مانون ما مانون مانون مانون مانون مانون مانون مانون مانون مانون مانون ما مانون مانون

# يلوألا دادعإلا

.يلوألا رشنلل تاوطخلا هذه ذيفنت يف رمتسا ،SWA ةدحو تيبثت دعب

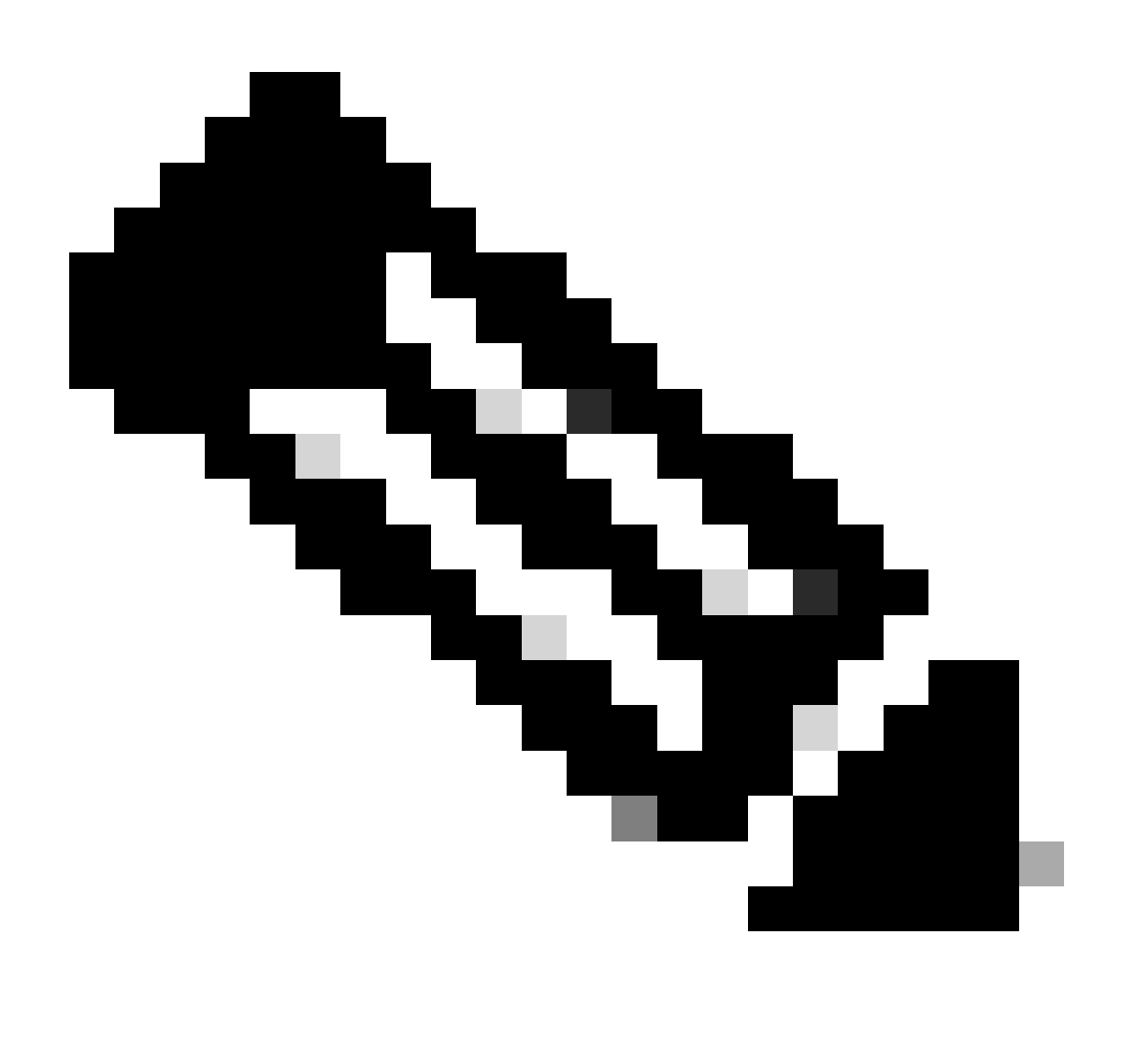

و SWA و مكحتلا ةدحو ربع SWA ىلإ لوصولا كمزلي ،يلوألا دادعإلل ةبسنلاب :ةظحالم GUI.

| ةلحرم             | نيوكتلا تاوطخ                                              |
|-------------------|------------------------------------------------------------|
| ناونع نيوكت<br>IP | .CLI لا لخاد نودي نأ ةملكو username لا تلخد .1 ةوطخلا CLI. |
|                   |                                                            |
|                   |                                                            |
|                   |                                                            |
|                   | ةلحرم<br>ناونع نيوكت<br>IP                                 |

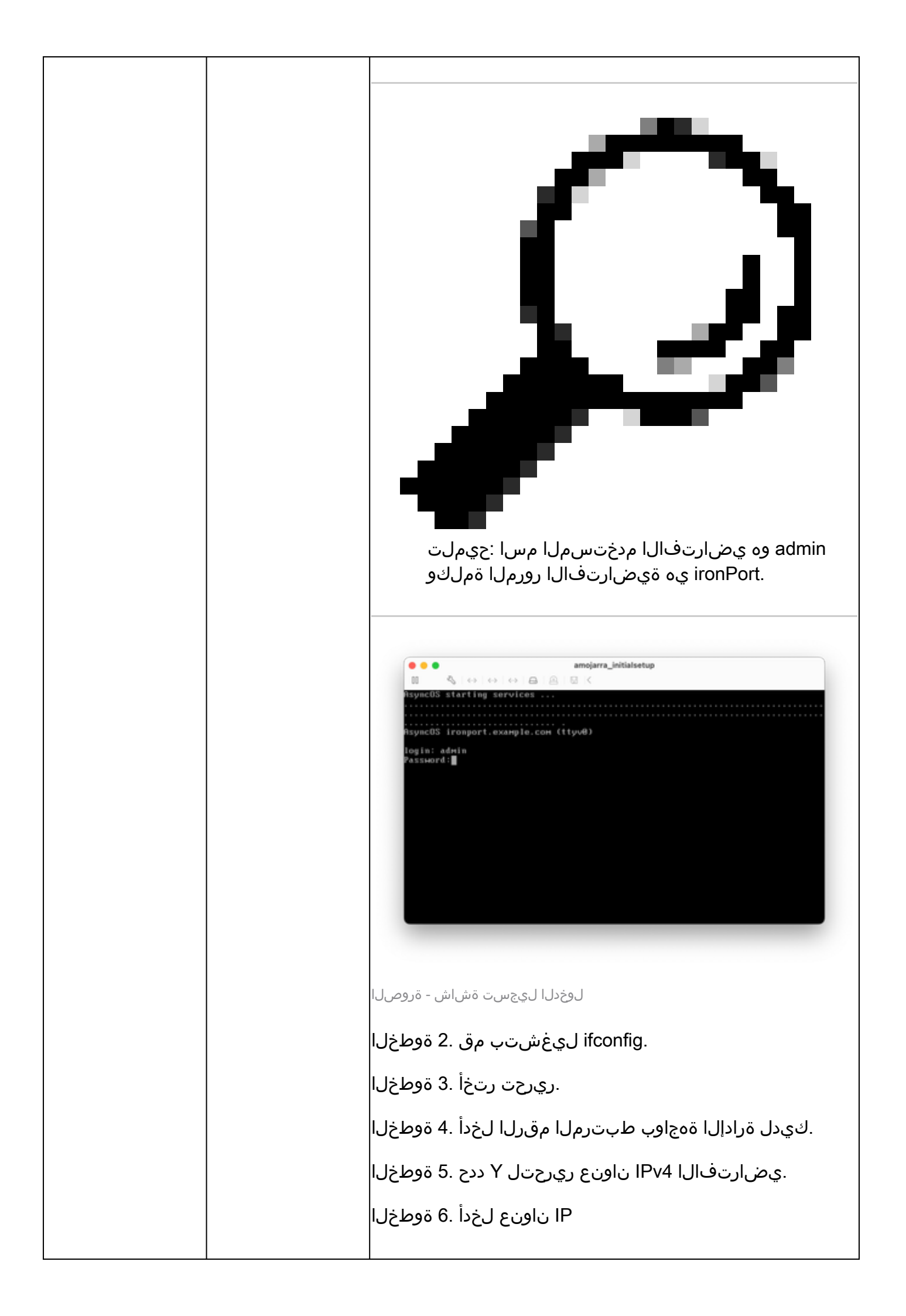

```
.ةيعرفلا ةكبشلا عانق لخداً .7 ةوطخلا
   lease run System Set<mark>ep Hizard a</mark>t http://192.168.42.42:8000
ronport.example.com ifconfig
    rently configured interfaces:
Manageнent (192.168.42.42/24 ол Manageнent: ironport.example.coн)

    The operation you want to perform:
    Freate a new interface.

   EDIT - Modify an interface.
   BELETE - REMOVE an interface.
BETRILS - Show details of an interface.
> EDIT
        e number of the interface you wish to edit.
    uld you like to configure an IPv4 address for this interface (y/n)?[[Y]> Y
      Address (Ex: 192.168.1.2 )
     2.168.42.421> 10.48.48.184
    tHeask (Ex: "24", "255.255.255.8" or "0xffffff00"):
55.255.255.01> 255.255.255.0
ةرادإلا ةەجاول IP ناونع ريرحت - ةروصلا
يف Y ٻتكاف ،IPv6 نيوكت يف ٻغرت تنك اذإ .8 ةوطخلا
الإو ،"؟IPv6 نىوكت ىف بغرت له" لاؤسلا ىلع ةباجإلا
حاتفم يلع طغضلاو (No) يضارتفاك اذه كرت كنكمي
.Enter لاخدال
مساك (FQDN) لماكلاب لەؤم لاجم مسا لخداً .9 ةوطخلا
.فىضملا
لوكوتورب لوصو نيكمت يف بغرت تنك اذإ .10 ةوطخلا
طغضا وأ ،Y رتخأ ،ةرادإلا ةهجاو يلإ (FTP) تافلملا لقن
.Enter ىلع
َىلإ (SSH) "نامألا ةقبط" نييعت متي .11 ةوطخلا|
بتكا. SSH نيكمتب حصني .يضارتفا لكشب "نكمم"
.ةعباتملل Y
SSH ذفنم رييغت كنكمي (يرايتخإ) .12 ةوطخلا
املاط ەدىرت ذفنم مقر يا يلإ 22 TCP نم يضارتڧالا
لاخدالاا حاتفم يلع طغضا ،رخآ ذفانم ضراعت دجوي ال
.(TCP/22) ىضارتڧالا ذڧنملا مادختسال
لوصو كيدل نوكي نأ يف بغرت تنك اذإ .13 ةوطخلا
ةەجاو ىلإ (HTTP) ىبعشتلا صنلا لقن لوكوتوربل
. HTTP ىلإ لوصولل ذفنملا مقر ددحو Y بتكاف ،ةرادإلا
ِ نِمِآلِا لِوصِولِا قِح كَىدِل نِوكَىلِ N راىتخإ كَنِكَمِي ،الإو
ةەجاو ىلإ (HTTPS) يېعشتلا صنلا لقن لوكوتوربل
.طقف ةرادإلا
لوصو نيكمتل enter طغضاو y بتكا .14 ةوطخلا
.ةرادإلا ةەجاو ىلإ HTTPS
```

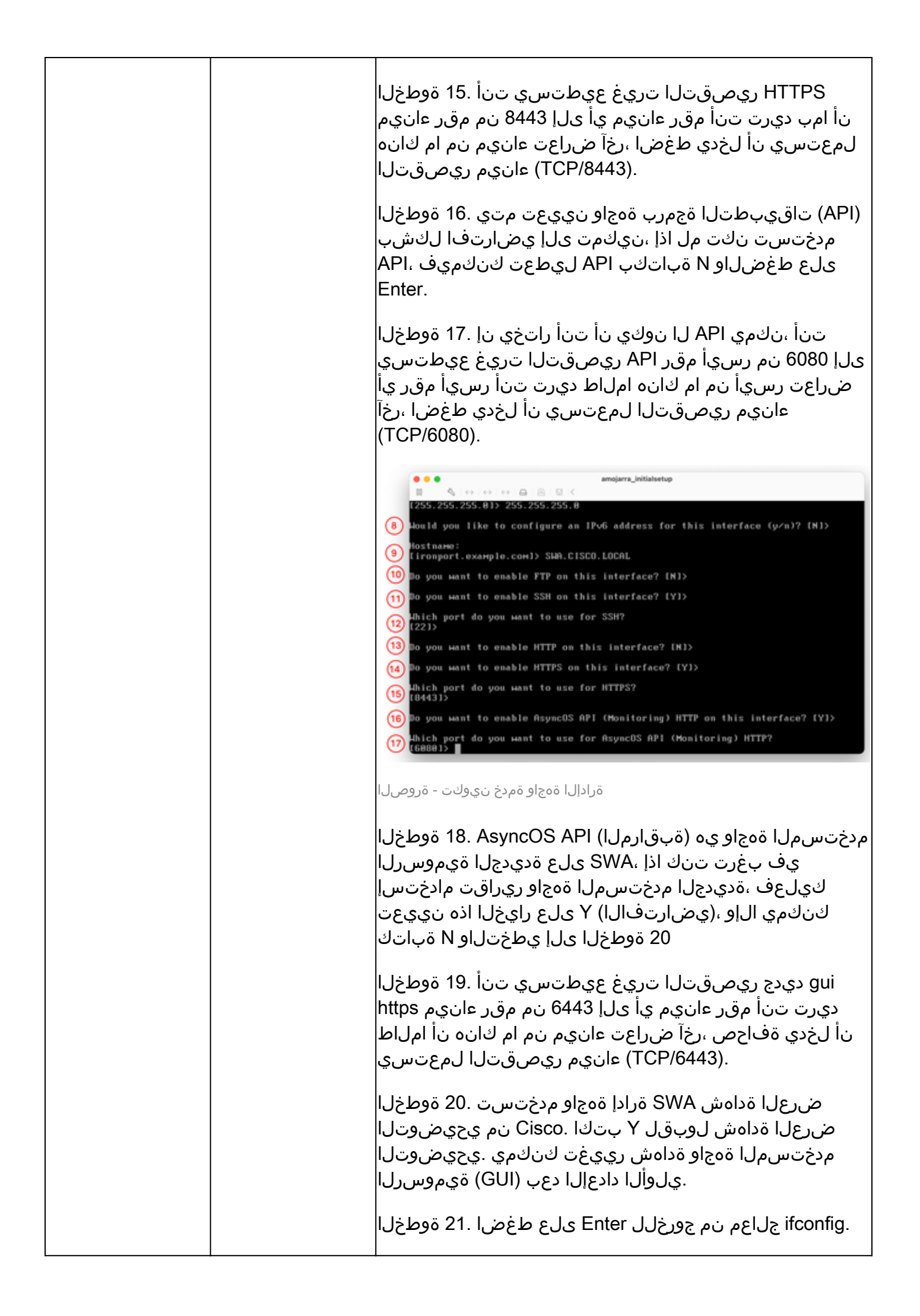

|                                | الله المعالية المعالية ا |
|--------------------------------|----------------------------------------------------------------------------------------------------|
| نيوكت<br>ةباوبلا<br>ةيضارتفالا | الكان موراد الله المعالي المحلم المحلم  |

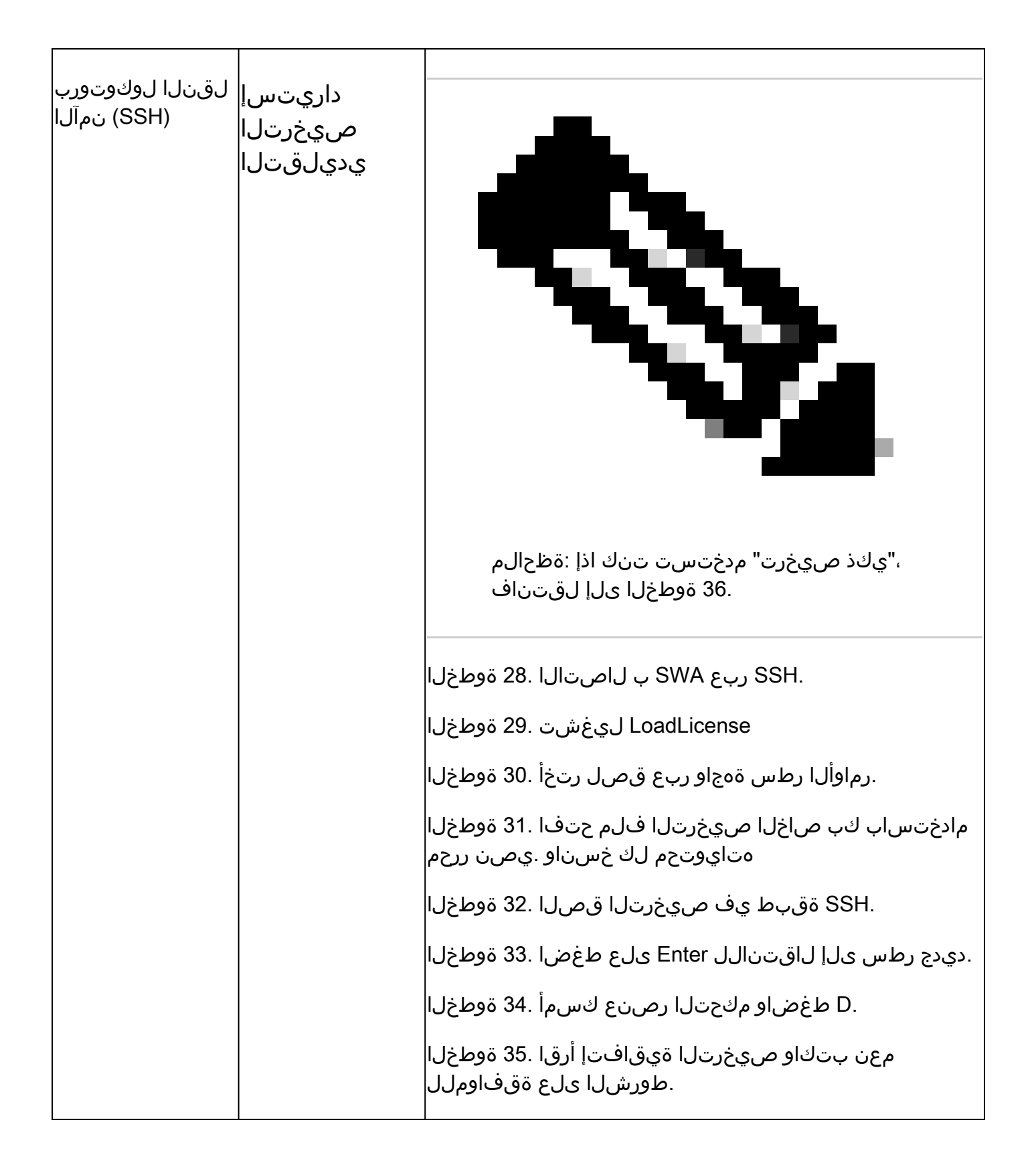

|                           |                   | <ul> <li>(29) The Oct 15 11:42:11 2004 ; Most recent successful logic from type using CDOOL (Corport Loop) 2, const location of the Vision of the Visio</li></ul> |
|---------------------------|-------------------|----------------------------------------------------------------------------------------------------|
| مدختسملا ةمجاو<br>ةيموسرل | مداخ نيوكت<br>DNS | ةيموسرلاا مدختسملاا ةمجاو ىلا لوخدلا لجس .37 ةوطخلا<br>HTTPS:// <swa dns.<br="" fqdn="" ناونع="" وأ="">. دادعا قكبشلا ىلا لقتنا .38 ةوطخلا<br/>. دادعا قيلمع ررحي ةقطقط .39 ةوطخلا<br/>ددح ،ةيساسألا DNS مداوخ مسق يف .40 ةوطخلا<br/>. دنه DNS مداوخ مادختس<br/>ا ناونع لخدأو 0 ىلع قيولوألا نييعتب مق .41 ةوطخل<br/>ا ناونع ليخدأو 0 يلع قيولوألا نييعتب مق .41 موداخل</swa>                                                                                                    |

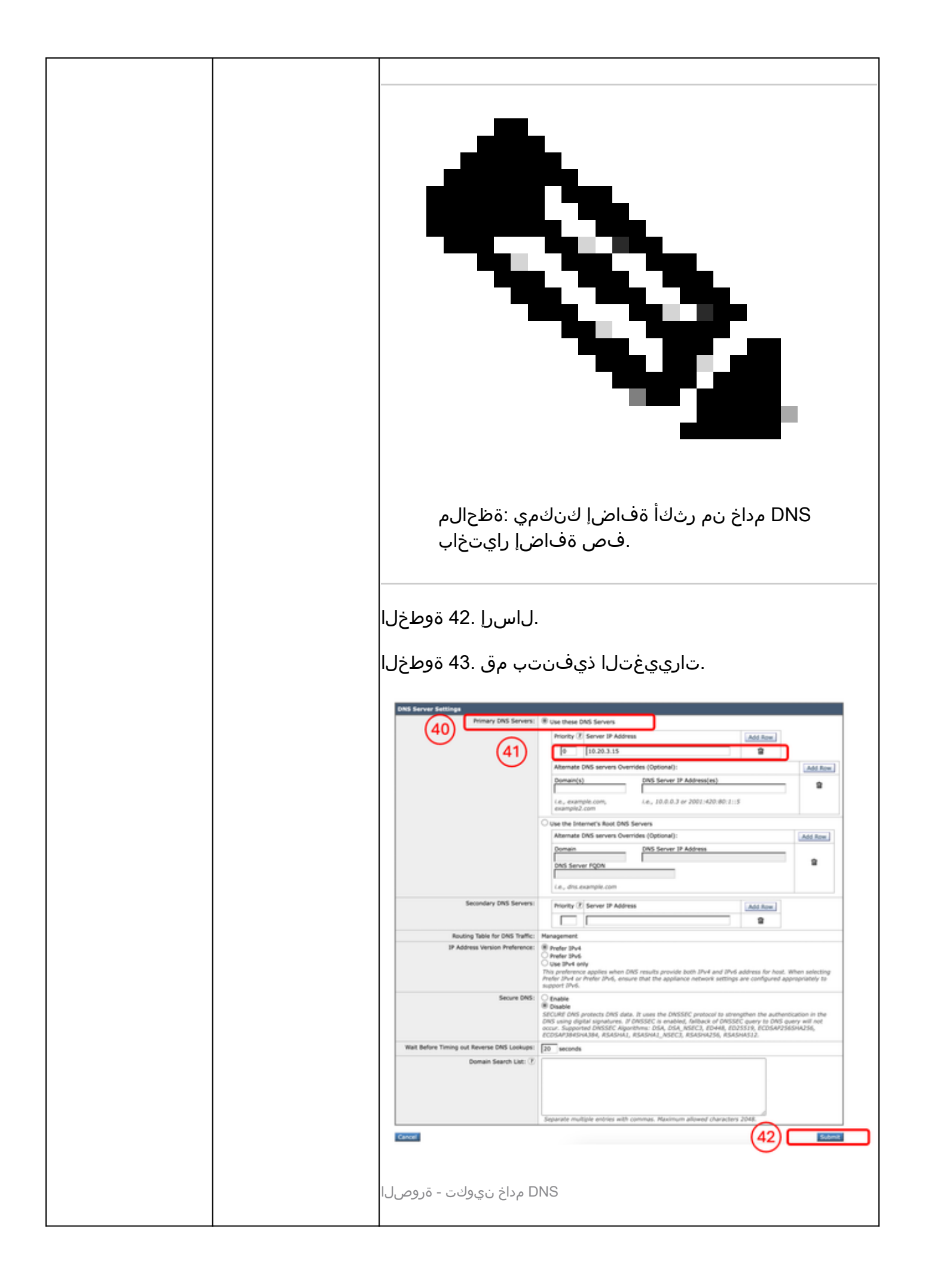

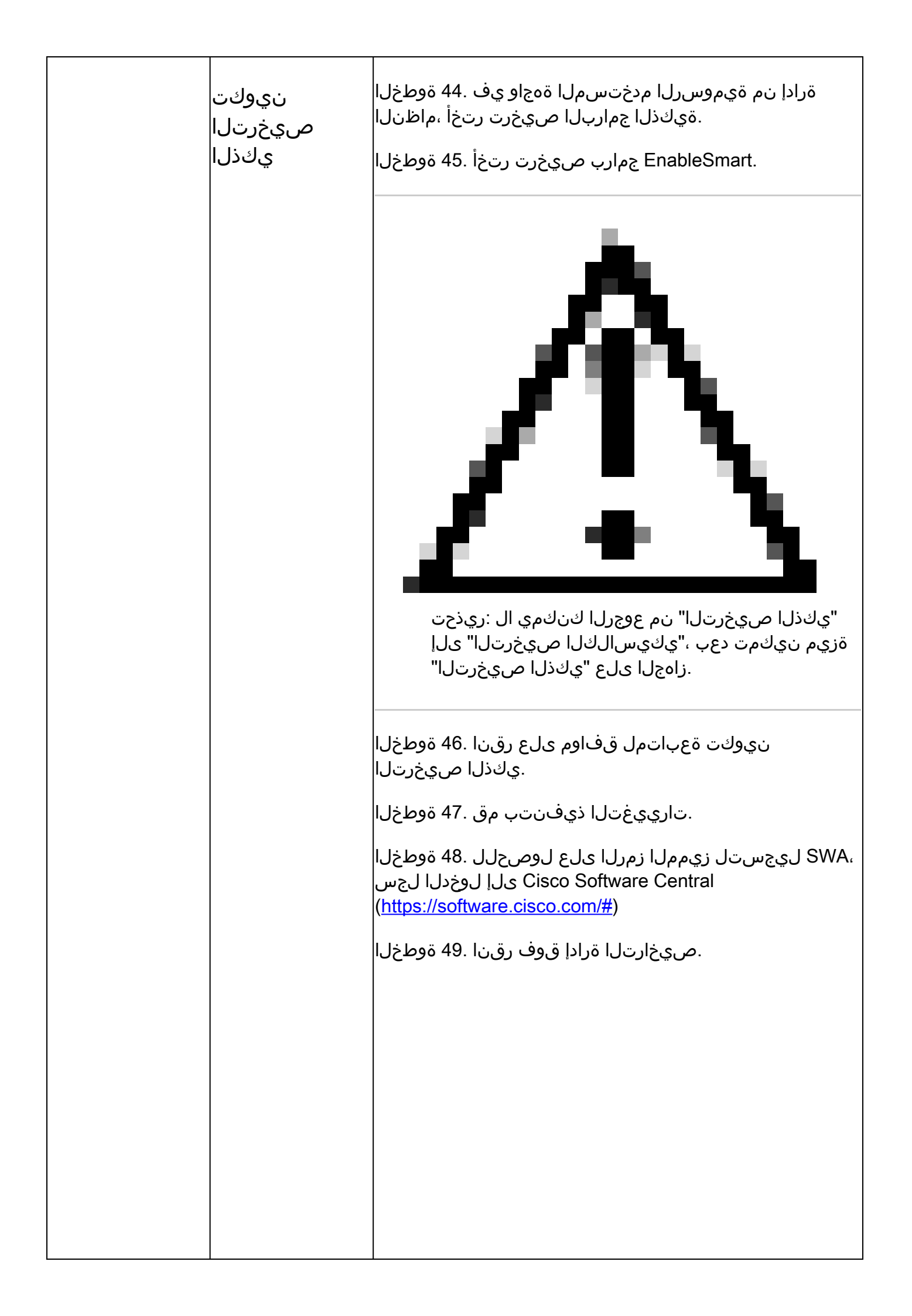

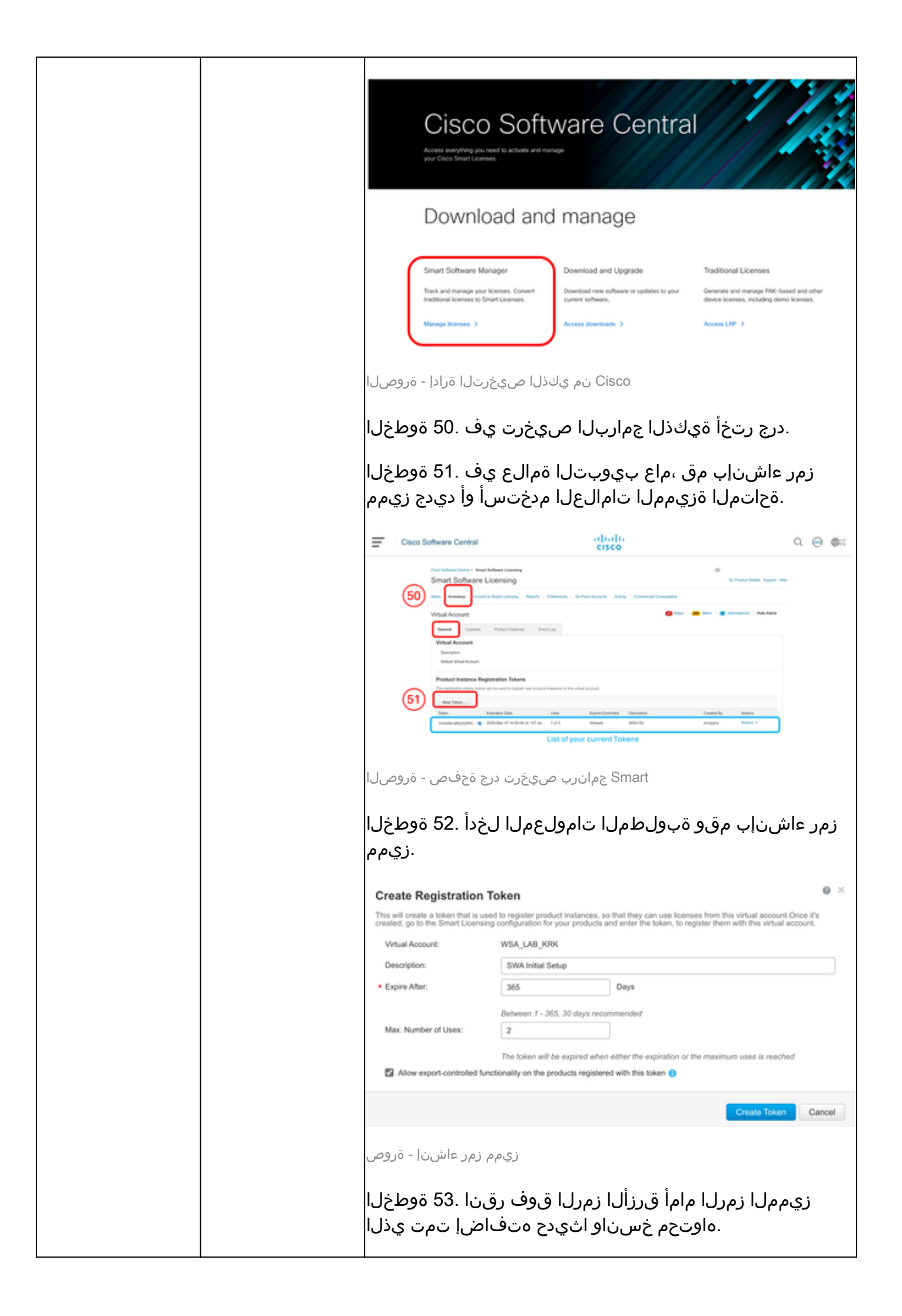

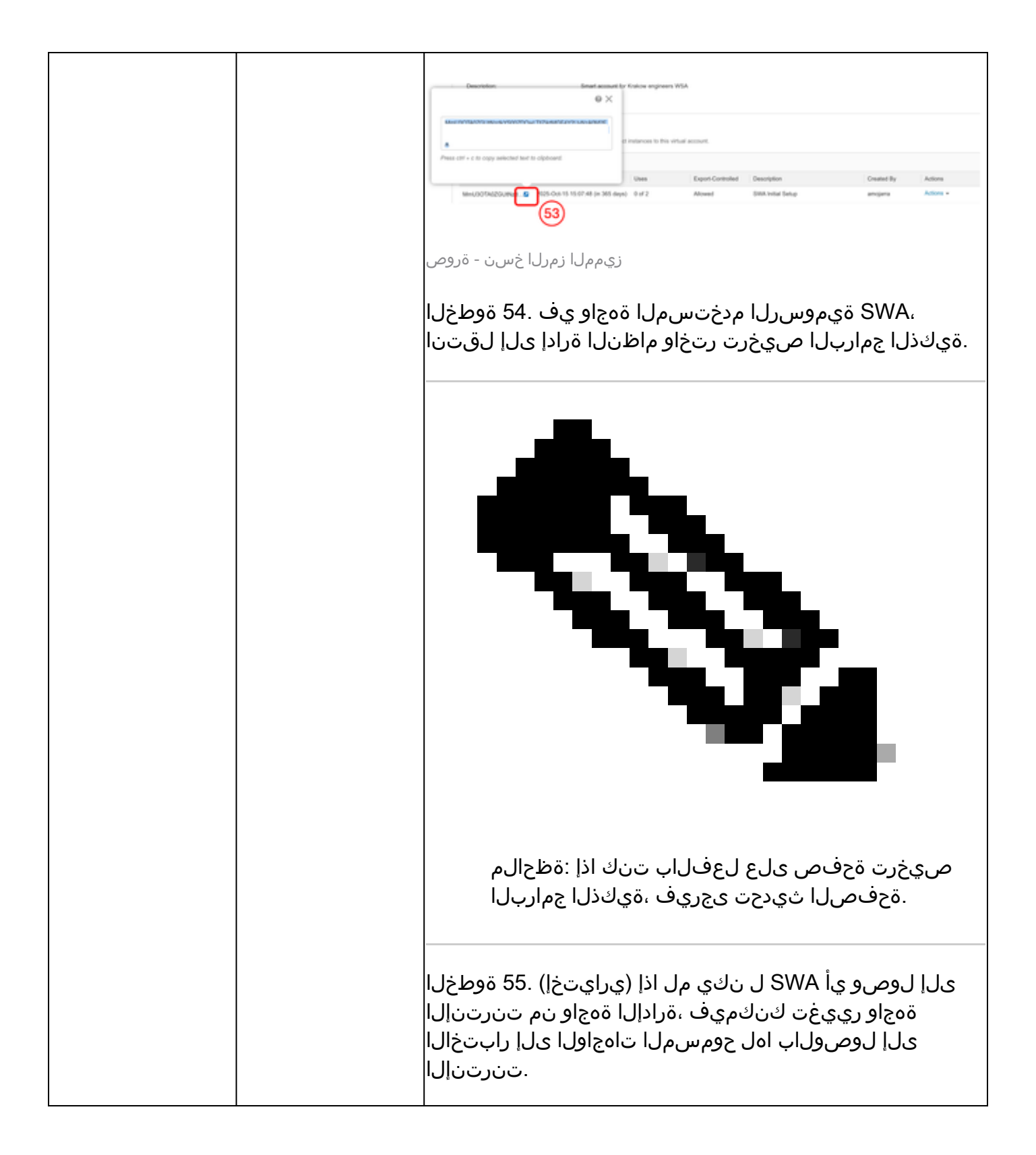

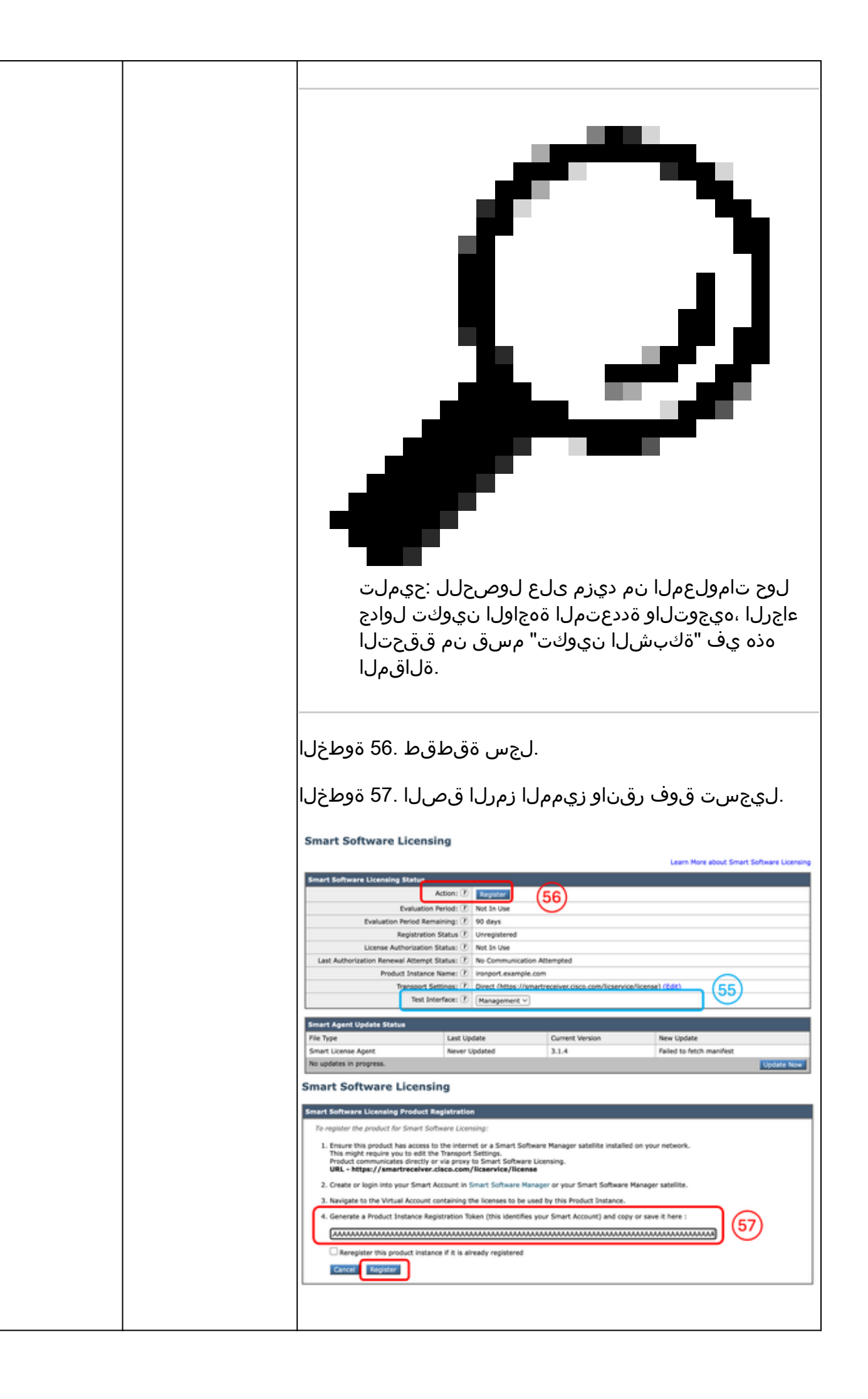

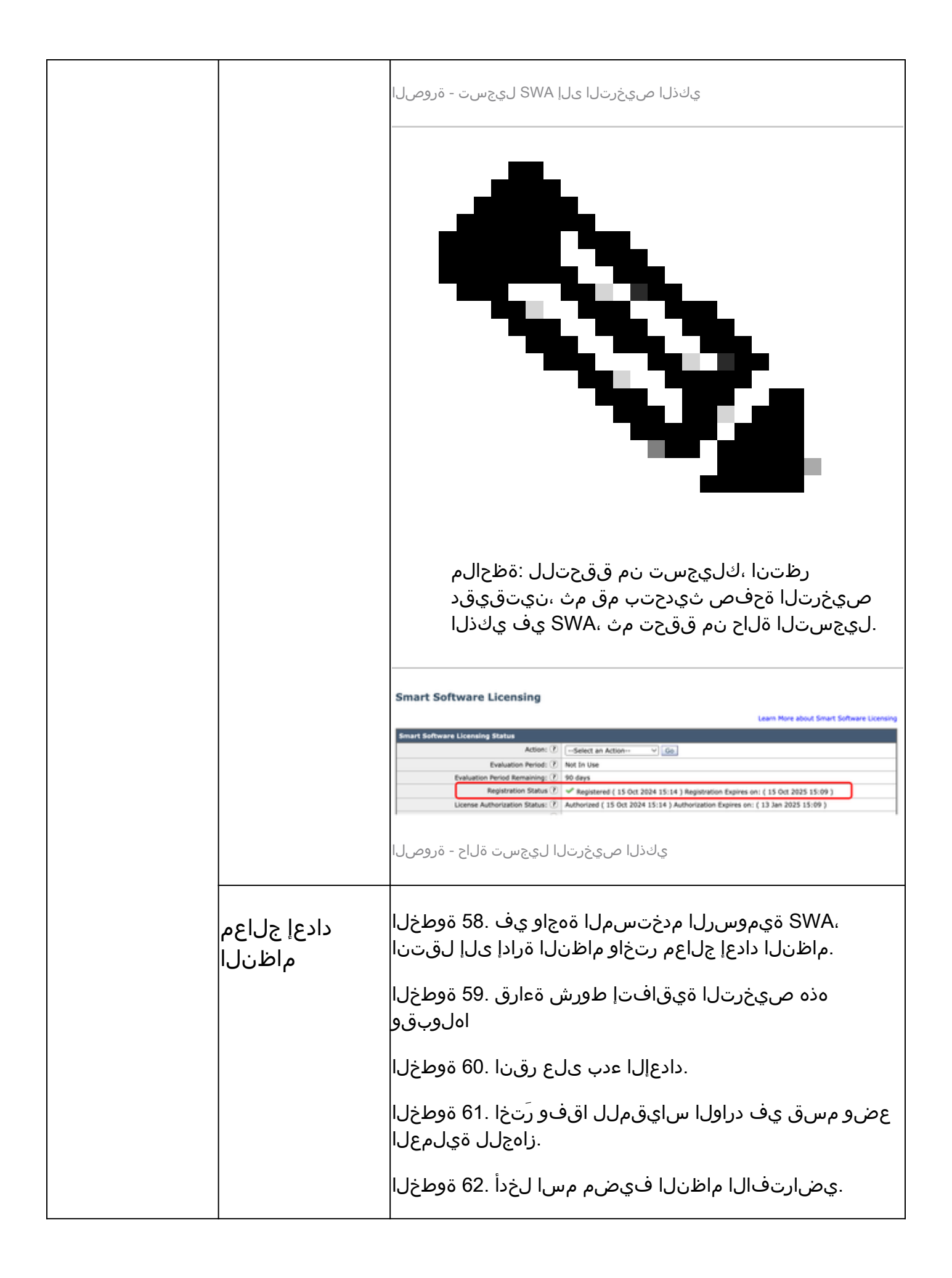

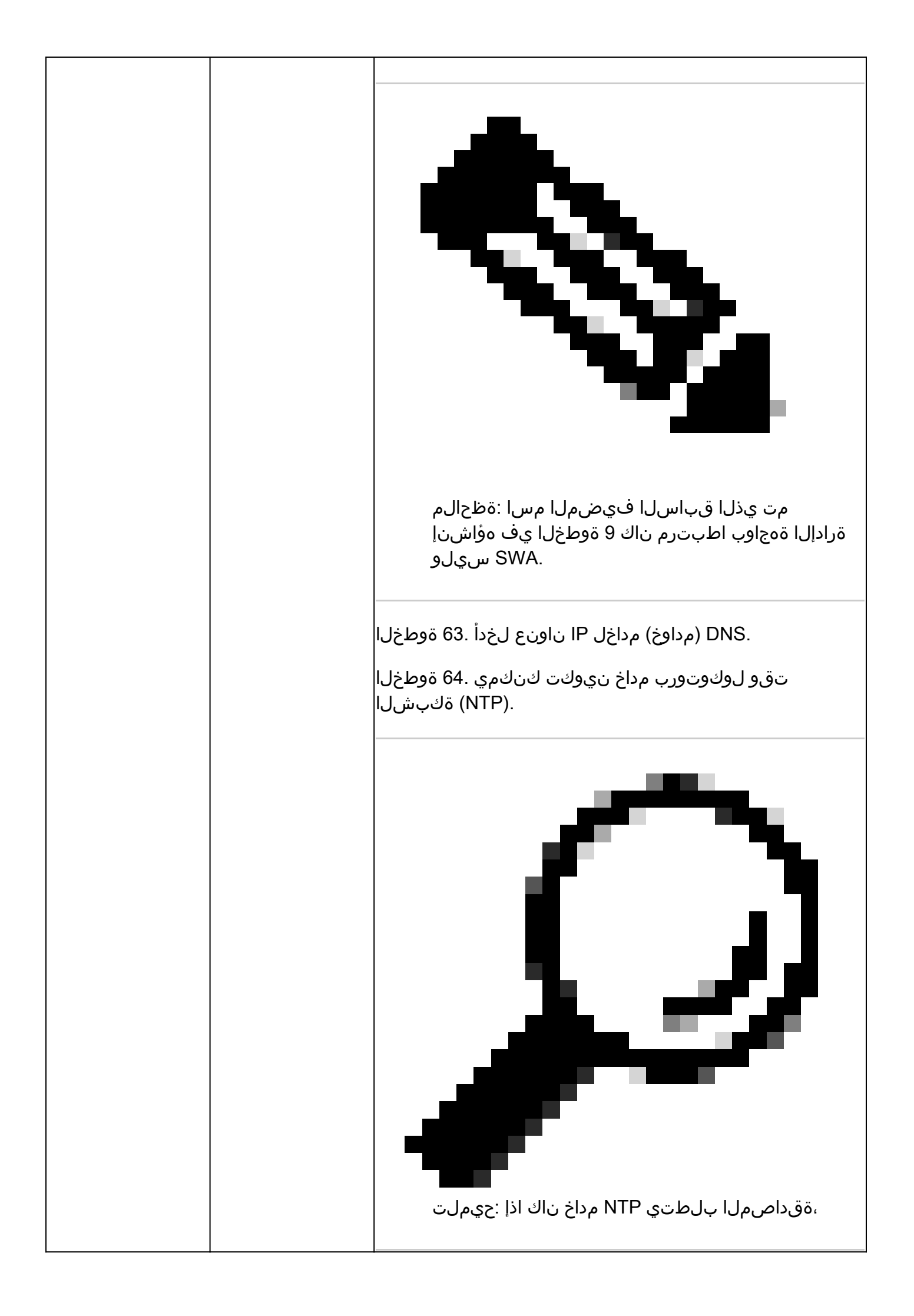

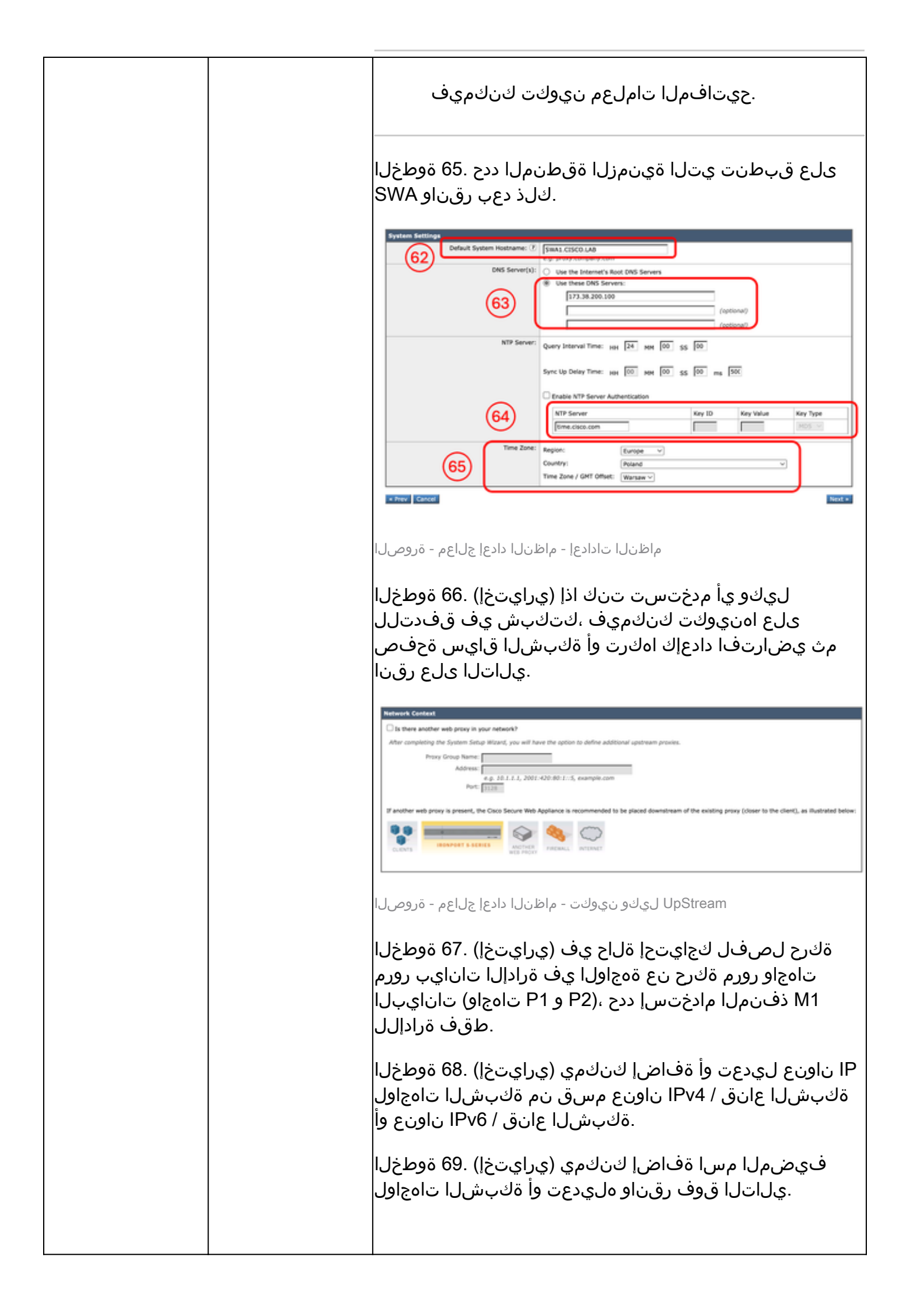

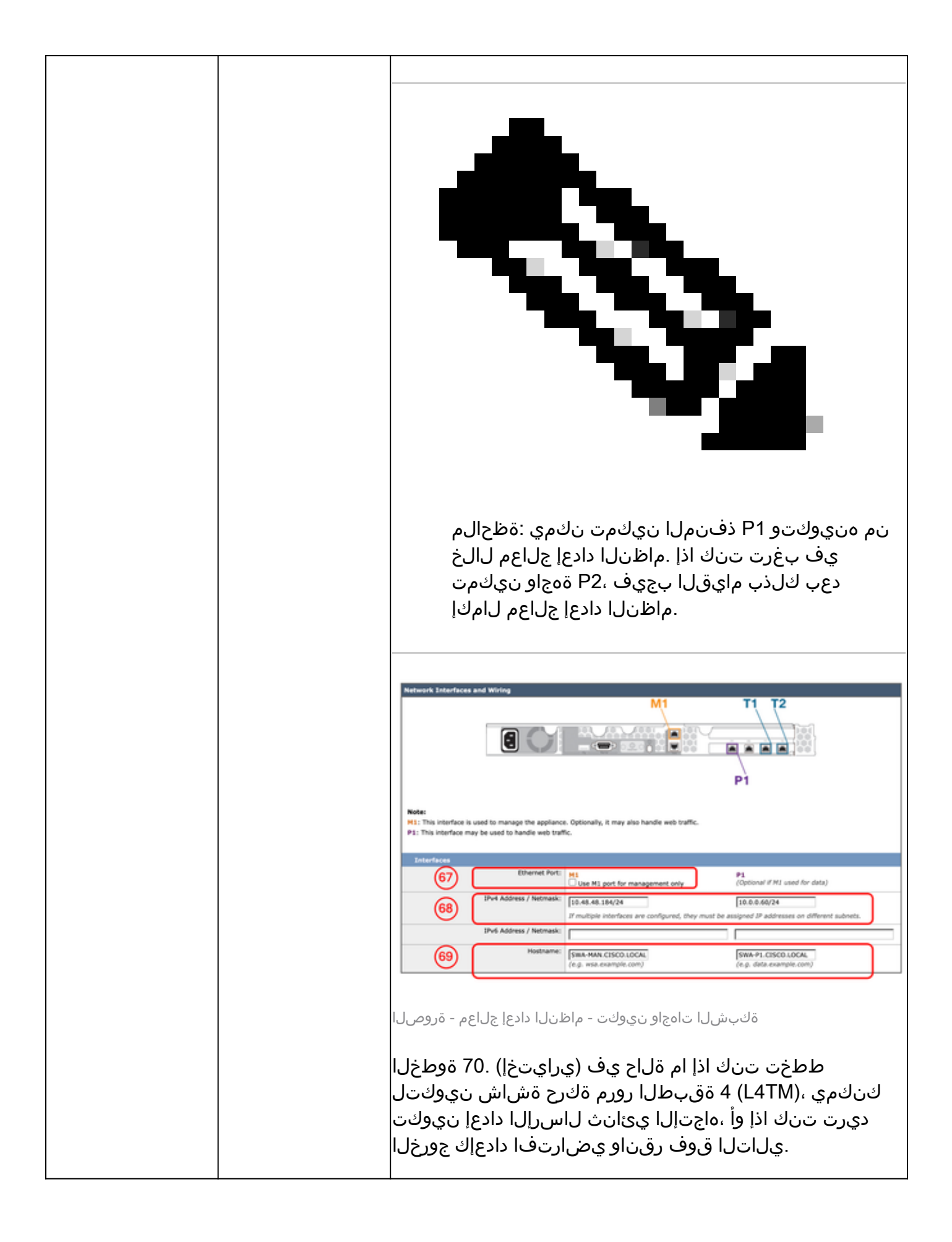

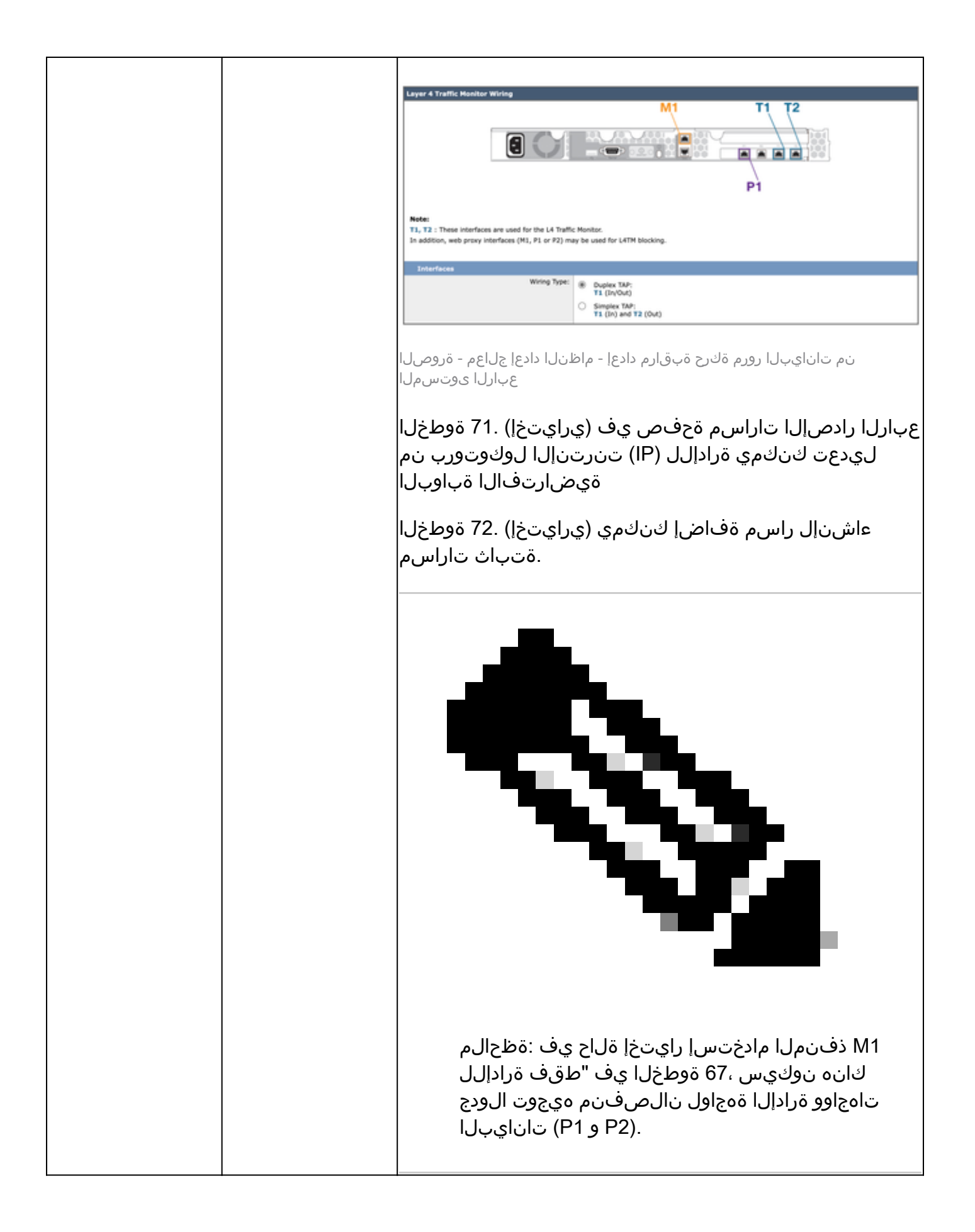

|   | المال المراكب المراكب المراك |
|---|----------------------------------------------------------------------------------------------------|
|   |                                                                                                    |
|   | Transparent Connection Settings         For the Cisco Secure Web Appliance to accept transparent connections, it must be connected via a Layer 4 switch or WCCP router.         Transparent Redirection Device:         @ Layer 4 Switch or Wo Device         @ In the Dansparent Application Device:         @ In the Dansparent Application Device:         @ In the Dansparent Application Device:         @ In the Dansparent Application Device:         @ In the Dansparent Application Device:         @ In the Dansparent Application Device:         @ In the Dansparent Application Device:         @ In the Dansparent Application Device:         @ In the Dansparent Application Device:         @ In the Dansparent Application Device:         @ In the Dansparent Application Device:         @ In the Dansparent Application Device:         @ Enable Standard service ID: 0 web_cache (port 80)         Router Addresses:         @ Separate multiple addresses with commas or whitespace.         @ Enable nouter security for this service         @ Basphrase:         @ Confirm Passphrase:         @ Dansphrase:         @ Dansphrase:         @ Dansphrase:         @ Dansphrase:         @ Dansphrase:         @ Dansphrase:         @ Dansphrase:         @ Dansphrase: </th                                                                                                    |
|   | لىكولارشن نىوكت - ماظنلا دادعا جلاعم - قروص ل                                                                                                    |
|   | باسحل ةديدج رورم ةملك دادعإب مق .74 ةوطخلا<br>لوؤسملا                                                                                                    |
|   | نأ عقوتملا نم ينورتكلإ ديرب ناونع لخدأ .75 ةوطخلا<br>ماظنلا تاهيبنت ىقلتي.                                                                                                    |
|   | ليحرت فيضم تامولعم رفوت (يرايتخإ) .76 ةوطخلا<br>(SMTP) ديربلا لئاسر لقنل طيسبلا لوكوتوربلا<br>ليحرت فيضم يأ ديدحت متي مل اذإ ةغراف اهكرتأ الإو<br>MX. لجس نع DNS ثحبلا SMTP مدختسي ،يلخاد                                                                                                    |
|   | ليطعت يف بغرت تنك اذإ (يرايتخإ) .77 ةوطخلا<br>ءاغلإب مقف ،Cisco SensorBase ةكبش يف ةكراشملا<br>ديرت تنك اذإ وأ ةكبشلا ةكراشم رايتخالا ةناخ ديدحت<br>يلاتال قوف رقناو يضارتفا دادعإك جورخلا                                                                                                    |
| 1 |                                                                                                    |

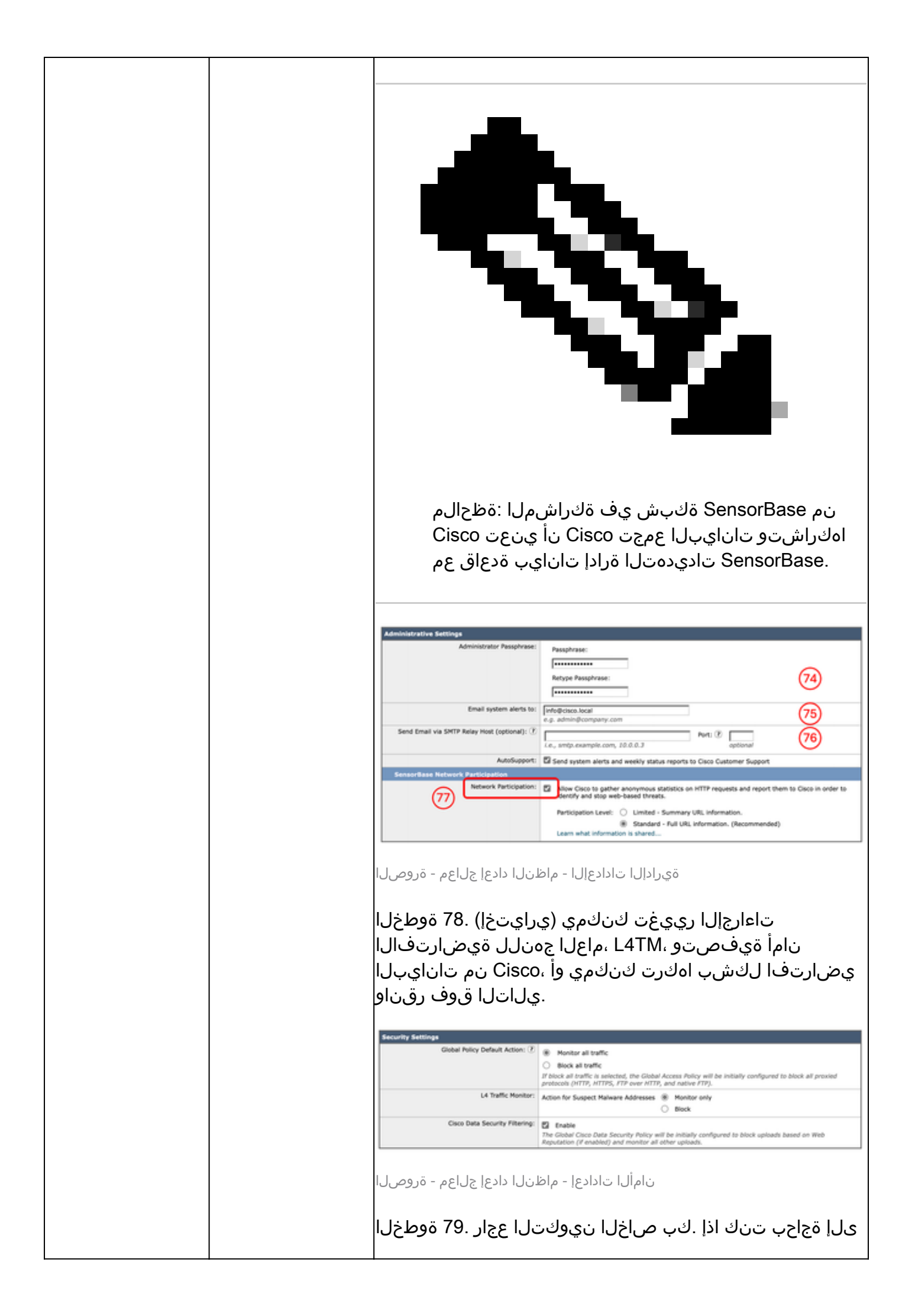

|  | ىلإ ةدوعلل قباسلا رزلا قوف رقناف ،تارييغت ءارجإ<br>نيوكتلا اذه تيبثت قوف رقنا وأ ،ةقباسلا ةحفصلا. |
|--|---------------------------------------------------------------------------------------------------|
|  |                                                                                                   |

#### ةكبشلا نيوكت

.GUI وأ CLI نم لك مادختسإ كنكمي ،ةكبشلا ةهجاو نيوكتل

|                                     | راسملا / رمألا                                | ءارجإلا                                                                                                    |
|-------------------------------------|-----------------------------------------------|----------------------------------------------------------------------------------------------------|
| ةەجاو تاقاطب نيوكت<br>CLI نم ةكبشلا | cli >ifconfig                                 | ةجردم ةەجاولا نكت مل اذإ :ديدج<br>اەنكلو ،ifconfig جارخإ يف<br>وأ يرەاظلا زاەجلا يف ةدوجوم<br>كنكميف ،يداملا زاەجلا<br>راەظإل رمألاا اذە مادختسإ<br>ارمئالا اذە نمى ضرغلاا :ريرحتلا |
|                                     |                                               | عانق وا IP ناونع ريرحت وه<br>مسا وأ ةيعرفلا ةكبشلا<br>تاملعملا وأ ةهجاولا فيضم<br>قلصلا تاذ ىرخألا                                                                                  |
|                                     |                                               | ليصافت راهظإ :ليصافتلا<br>عونو MAC ناونع لثم ،ةمجاو<br>لاسرإلا عضوو طئاسولا<br>.كلذ ىلإ امو ماجتإلا يئانث                                                                           |
|                                     |                                               | ةمﺉاق نم ةﻩﺟﺎﻭﻝﺍ ﻝﻱﺯﻱ :ﻑﺫﺡﻝﺍ<br>ﻣﺕ ﺍﺫﺇ ١٦ ﻥﺍﻭﻥﻉ ﻝﻱﺯﻱﻭ ،ifconfig<br>ﺍﻕﺏﺱﻡ ﻩﻥﻱﻱﻉﺕ.                                                                                                    |
| ةەجاو تاقاطب نيوكت<br>GUI نم ةكبشلا | ةيموسرلا مدختسملا ةهجاو<br>تاهجاولا < ةكبشلا< | IP ناونع ريرحت كنكمي<br>فيضملا مساو ةەجاولل.                                                                                                    |
|                                     |                                               | وأ تزجعأ ،تنكم عيطتسي تنأ<br>لا نم رسيأ مقرلا تلدع                                                                                                    |
|                                     |                                               | و FTP لثم زامجلا ةرادإ تامدخ<br>SSH ىلإ لوصولاو HTTP و<br>HTTPS.                                                                                                    |

ەيجوتلا لودج

ةكرح عاوناً عم SWA لماعتت .ةكبشلا رورم ةكرح ەيجوت ناكم ديدحتل ةيرورض تاراسملا دعت ةيلاتلا رورملا:

- ةطساوب اەتجلاعم متت يتلا تانايبلا رورم ةكرح كلذ نمضتي :تانايبلا رورم ةكرح تنرتنإلا حفصتب نوموقي نيذلا نييئاەنلا نيمدختسملا نم بيو ليكو.
- ةرادإ ةطساوب اهؤاشنإ متي يتلا تانايبلا رورم ةكرح كلذ نمضتي :قرادإلا رورم ةكرح تايقرت لثم قرادإلا تامدخل تانايبلا رورم ةكرح ىلإ ةفاضإلاب ،بيولا قهجاو ربع زاهجلا SWA قلصلا تاذ ىرخألا ماهملاو ققداصملاو DNS و تانوكملا تاثيدحتو

تاهجاو عيمجل ةددحملا تاراسملا رورملا ةكرح نم نيعونلا الك مدختسي ،يضارتفا لكشبو ةكرح مدختست ثيحب هيجوتلا لصفل رايخلا كيدل ،كلذ عمو .اهنيوكت مت يتلا ةكبشلا تانايب هيجوت لودج تانايبلا رورم ةكرح مدختستو اصصخم ةرادا هيجوت لودج ةرادالا رورم لصفنم.

| رورملا ةكرح ةرادإ                      | تانايبلا رورم ةكرح                    |
|----------------------------------------|---------------------------------------|
| WebUI                                  | ليكو HTTP                             |
| SNMP                                   | ليكو HTTPS                            |
| الجملاب مكحتلا ةدحو مادختساب ،ةقداصملا | وياف FTP                              |
| (نيوكتلل ةلباق)                        | يجراخ DLP مداخ عم ICAP ضوافت          |
| Syslogs                                | DNS (نيوكتلل لباق)                    |
| عفد FTP                                | الباق) ةزيملا/ةيقرتلاا/ثيدحتلا حاتفم  |
| DNS (نيوكتلل لباق)                     | (نيوكتلل                              |
| الباق) ةزيملا/ةيقرتلا/ثيدحتلا حاتفم    | لاجملاب مكحتلا ةدحو مادختساب ةقداصملا |

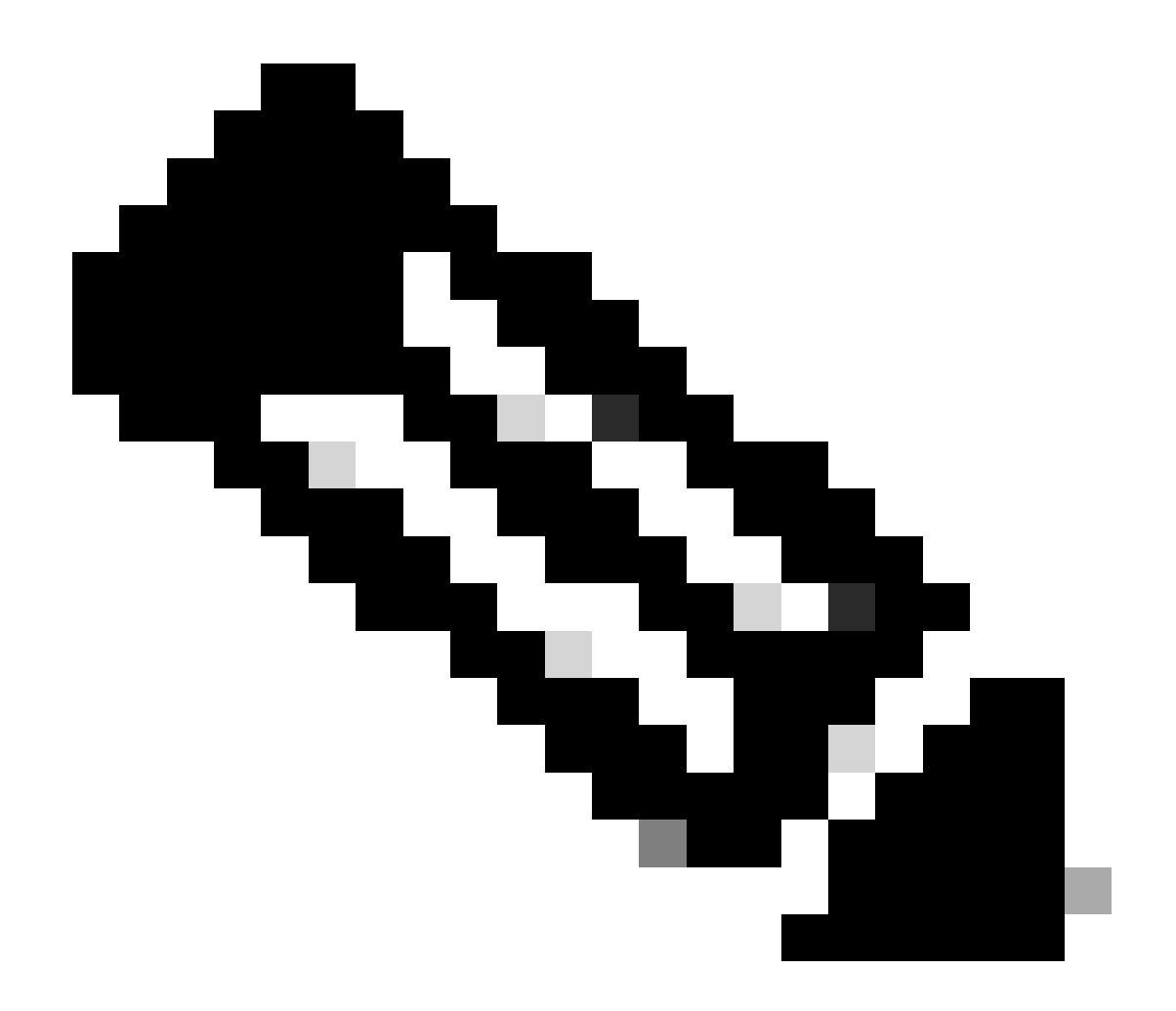

هيجوت لودج ةفاضإ متت ،"طقف ةرادإلل M1 ذفنملا مادختسإ" رايخلا تددح اذإ :ةظحالم ةباوب ىلع اذه هيجوتلا لودج يوتحي .SWA ىلإ تانايبلا هيجوت لودج ىمسي يفاضإ ةيفاضإ هيجوت تاراسم يأ نيوكت بجيو ،طقف نيوكتلل ةلباق ةدحاو ةيضارتفا ايودي

#### ةلص تاذ تامولعم

- <u>Lisco Secure Web Appliance ل مدختسمل اليلد</u>
- <u>Cisco نم نمآلا ينورتكلإلا ديربلاو يرهاظلا زامجلا تيبثت ليلد</u>
- <u>Cisco نمآلا بيو زامج يف ةصصخملا URL ناونع تائف نيوكت</u>
- <u>نمآلا بيولا زاهج تاسرامم لضفأ مادختسا</u>
- <u>نمآلا بيو زامجل قيامحلا رادج نيوكت</u>
- <u>نمآلا بيو زاهج يف ريفشتلا كف ةداهش نيوكت</u>

- <u>SWA يف امحالصإو مئاطخاً فاشكتساو SNMP نيوكت</u>
- Microsoft مداخ مادختساب نمآلا بيو زامج يف SCP عفد تال جس نيوكت
- SWA يف YouTube قيقب عنمو YouTube عقوم يلع قددجم ويديف/قانق نيكمت
- <u>نمآلا بيو زاهج يف HTTPS AccessLog قيسنت مهف</u>
- <u>Access Secure Web Appliance Log</u>
- <u>نمآلا بيو زاهج يف ةقداصملا زواجت</u>
- <u>نمآلا بيو زاهج يف رورملا ةكرح رظح</u>
- <u>نمآلا بيو زاهج يف Microsoft تاثيدحت رورم ةكرح زواجت</u>

ةمجرتاا مذه لوح

تمجرت Cisco تايان تايانق تال نم قعومجم مادختساب دنتسمل اذه Cisco تمجرت ملاعل العامي عيمج يف نيم دختسمل لمعد يوتحم ميدقت لقيرشبل و امك ققيقد نوكت نل قيل قمجرت لضفاً نأ قظعالم يجرُي .قصاخل امهتغلب Cisco ياخت .فرتحم مجرتم اممدقي يتل القيفارت عال قمجرت اعم ل احل اوه يل إ أم اد عوجرل اب يصوُتو تامجرت الاذة ققد نع اهتي لوئسم Systems الما يا إ أم الا عنه يل الان الانتيام الال الانتيال الانت الما